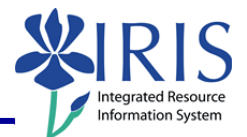

**Process:** Business Objects (BOBJ) Web Intelligence can be used to display a report. Reports can contain data from databases, such as Business Warehouse, Oracle, GRADS, Remedy, etc. Reports can contain data tables, graphs, charts, and sub-reports. The following steps will show you the basics of displaying a report.

**Note:** For details on other BOBJ processes, please review the BOBJ Reporting QRCs or course manuals on the *myHelp* web site.

Role: Authorized Users

Frequency: When needed

| Log into Business Objects                                                     |                                                                                                    |  |
|-------------------------------------------------------------------------------|----------------------------------------------------------------------------------------------------|--|
| From the UK homepage, click <b>link blue</b>                                  |                                                                                                    |  |
|                                                                               | Visitors & Parents Faculty & Staff Academics About U Link Blue<br>raries Alumni Community & Engagement New Media Search Site Index                            |  |
| see blue. videos                                                              | President's Scholarship Initiative                                                                                                    |  |
| Click <b>myUK</b>                                                             | UNIVERSITY OF     See blue:     Pros       KENTUCKY*     See blue:     Li       Account Manager     Li       Exchange     Blackboard       MUK     Sharepoint |  |
| Enter your link blue <b>User ID</b> (AD or MC<br>User ID) and <b>Password</b> | Welcome to myUK<br>Use your <u>link blue</u> ID to Sign On to this portal.<br>User ID [inkblueUserID<br>Password ••••••••••••••••••••••••••••••••••••         |  |
| Click <b>Sign On</b>                                                          | Password ••••••••••••••••••••••••••••••••••••                                                                                                    |  |

#### **Quick Reference Card – Business Objects Infoview**

### **Display Report**

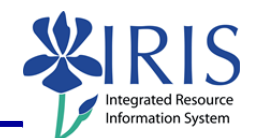

myUK nt Services Employee Self-Service myRep Click myReports Launch Pad Stud **IRIS System IRIS Systems Related Links** -**IRIS Launch Pad** Click myReports subtab \_\_\_\_\_ 😭 🍪 👩 myReports Overview - SAP NetWeaver Portal 🟠 • 🗟 • 🖶 • 🗄 **mvUK** Good morning Manager Self-Service Test Student Services Student Administration Financial Aid View of Student Enterprise Services BW Testers myUK Faculty Services myReports Pad Employee S nyReports Overview | myRe myReports Overview | History Selecting a Report If you receive this system message, 23 Security Information click Yes This page contains both secure and nonsecure Do you want to display the nonsecure items? **Note:** Whether or not you receive this message depends on your More Info Yes No browser security settings. myReports BUSINESSOBJECTS INFOVIEW Documents are located in Public 🌮 Home | Document List | Open 🖌 | Send To 🕞 Dashboards Folders: 🔽 😂 | 🍣 | New 🗸 Add 🗸 | Organize 🗸 | Actions 🗸 Contains all reports to which • B- Al Title My Favorites My Favorites you have access Inbox Inhov Public Folders 🖭 🛄 Public Folders BUSINESSOBJECTS INFOVIEW 🗞 Home | Document List | Open 🗸 | Send To 🖌 Dashbo To search for a document in the public 🛅 😂 | 🍣 | New 👻 Add 👻 | Organize 👻 | Actions 👻 folders, click on the Expand/Collapse Ė- All Title icon to the left of Public Folders My Favorites My Favorites Inbox Inbox Public Folders Public Folders 🗄 间 Public Folders ET Accounte P 🗉 🛄 FI Financial Accounting Select the appropriate folder by double-📁 FI Ledger clicking on it 📁 FI Procard Processing 问 HR Benefits 🗄 🚞 HR Pavroll

myHelp Website:

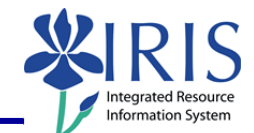

| Search by the title, keyword,<br>description, etc. of the report by using<br>the <b>Search</b> functionality, pressing<br><b>Enter</b> | Search title     Owner       Run     Search title       Search title     kreager@uky.edu       Search keyword     Advanced Search       Search Content     kreager@uky.edu                                                                                                    |
|----------------------------------------------------------------------------------------------------|----------------------------------------------------------------------------------------------------|
| OR                                                                                                    |                                                                                                    |
| Use the scroll bar to search through the lists of reports                                                                              | Title ^       Last Run       Type         FI_bcsmet0: BOBJ_300 Assessment<br>Budget vs. Actual for UKHC Developme<br>Budget vs. Actual       Webi         FI_bcsmet0: BOBJ_300 Exercise Repor<br>Bdgt Exercise<br>(Funds Center Balances: Budget vs Ac       Webi         FI_kathar2: Class Example of CrossTat       Webi         FI_McCool: Ledger -<br>Funds Center Balances -<br>Budget vs Actual       Webi         FI_Missy: BOBJ_300 Exercise Report       Webi |
| Double-click on the report you want to view                                                                                            | Budget vs. Actual)         FI_bcsmet0: BOBJ_300 Exercise Repor         Bdgt Exercise         (Funds Center Balances: Budget vs Ac         FI_kathar2: Class Example of CrossTal         FI_McCool: Ledger -         Funds Center Balances -         Budget vs Actual                                                                                                    |
| A system message will display while the report opens                                                                                   | Opening Document  Please wait while the document is being processed  Cancel                                                                                                    |

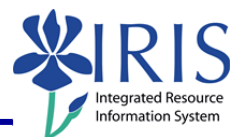

Note: The report will be displayed on the right side of the screen, and the Summary/Manager area will be to the left of the report. BUSINESSOBJECTS INFOVIEW y: Budget Report (A) | → (+ 100%) - (+ + 1 /1 → + ce - FL Mi **D** = Summary/Manager 🖌 Document + View + | 🏝 | 🐴 | 🕫 Report 🕸 Refresh Data 💉 🕞 Track RIS 🚺 Advanced | 💇 Run Ledger: Funds Center Balances - Budget vs. Actuals Fees - Bas Debt 402990 410200 (315,800,500.00) (315,377,077.13) (313,444,077.16) 8,644.50 (313,435,432.66) Appro-State Debt Ser (4,649,100.00) (4,649,100.00) 410210 410220 410230 00.00) rop nts - ST 414101 0.00 0.00 422103 apital Gifts (145,000.00) (145,000.00) (145,000.00) (145,000.00) 430010 (10,109,000.00) (10,109,000.00) (653,163.39) (1.51) (653,164.90) (1,266,397.16) (120,652.25) (1,387,049.41) als D Chart D Summary 👌 📭 💻 🚱 **Report Features Navigation Map** Web Intelligence - FI\_Missy: Budget Re - 14 4 1 100% /1 > > ument - View - | 📇 | 📇 | · · · B I U ▲· ▲· □ · ▲· ■ ■ \* · · ● ● ■ □ **XIRIS** FLMissy: Budget Report Navigation Map provides a quick way Chart Summary Ledger: Fu to move around in the report between the various sub-reports, such as "Ledger: Budget vs Actuals" and UNIVERSITY-GENERAL UNIVERSITY-GENERAL Fees - Bad Debt Use either the 011653830 402990 **Navigation Map** "Summary" in this example Appro-Regular State 410200 (315,800,5) or the sub-UNIVERSITY-GENERAL Appro-State Debt Ser report tabs to (4,649,10 410210 UNIVERSITYnavigate Appro-State 410220 JNIVERSI 410230 **Note:** Reports may contain two or more UNIVERSITY-GENERAL Grants - ST Joncap 414101 UNIVERSITYsub-reports consisting of tables, graphs, 422103 Capital Gifts (145,0 nv Inc -Dvernight 430010 (10,109.00 charts, etc. Inv Inc-Bond Rev UNIVERSITY-430045 JNIVERSIT . . . 28 🗃 🖬 🛎 🕞 🕼 🕅 Ledger: Budget vs Actuals

myHelp Website: http://myhelp.uky.edu/rwd/HTML/index.html

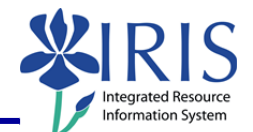

|                                                                                                    | × × B                                                                                                    |
|----------------------------------------------------------------------------------------------------|----------------------------------------------------------------------------------------------------|
| To navigate between sub-reports, click<br>on the report name in the <b>Navigation</b><br><b>Map</b> | Navigation Map                                                                                                    |
| OR                                                                                                  |                                                                                                    |
| Click on the report name on the <b>Navigation Tab</b>                                               | UNIVERSITY- Inv Inc<br>Inv Inc<br>Inv Inc<br>Inv Inc<br>Inv Inc<br>Inv Inc                                                                                                    |
| Changing Variable Values (User Prom                                                                 | npt Input)                                                                                                    |
| Click <b>User Prompt Input</b> to display<br>the report filters and values                          | Document - View - 😰 🏦 🥠<br>B<br>User Prompt Input<br>Advanced 🕸 Run<br>Business Area From (optional)<br>-<br>Business Area To (optional)<br>-<br>Commitment Item From (optional)<br>-<br>Commitment Item To (optional)<br>-<br>Commitment Item To (optional)<br>-<br>-<br>-<br>-<br>-<br>-<br>-<br>-<br>-<br>-<br>-<br>-<br>-                             |
| To change the value on a variable, click the down arrow in the variable field                       | User Prompt Input<br>Advanced   💥 Run<br>FCTR Person resp To (optional)<br>Fiscal Period/Year (Required)<br>JUN 2009<br>Functional Area From (optional)                                                                                                    |
| Select (Show List of Values)                                                                        | User Prompt Input<br>Advanced Run<br>FCTR Person resp To (optional)<br>Fiscal Period/Year (Required)<br>JUN 2009<br>User Constant State State |
| Click the down arrow a second time                                                                  | FCTR Person resp To (optional)  Fiscal Period/Year (Required) JUN 2009  Functional Area From (optional)                                                                                                    |

© 2010 University of Kentucky – IRIS Training QRC BOBJ EU Display Report – Last Update 09/19/2011 myHelp Website:

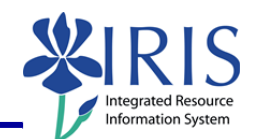

| Double-click on the value                                                    | JUN 2009          OCT 2009          NOV 2009          DEC 2009          JAN 2009          FEB 2009          MAT 2009          SP1 2009          SP2 2009                                                                                                    |
|------------------------------------------------------------------------------|----------------------------------------------------------------------------------------------------|
| Click <b>Refresh Data</b>                                                    | Welcome:<br>Log Out   About   He<br>Refresh Data Prack Pri C                                                                                                    |
| A system message will display                                                | Refreshing Data                                                                                                    |
| When the <b>Prompt</b> window displays,<br>click <b>Run Query</b>            | Prompts       X         Reply to prompts before running the query.       Business Ares From         Business Ares from       Image: Comment tem From (optional) This filter will be genered because no value has been selected.         Comment tem From (optional) This filter will be genered because no value has been selected.       Image: Comment tem From (optional) This filter will be genered because no value has been selected.         Comment tem From (optional) This filter will be genered because no value has been selected.       Image: Comment tem From (optional) This filter will be genered because no value has been selected.         Comment Comparison Code (Requered) From University of Retruckty       Image: Code Requered From University of Retruckty         Comment Code (Requered) From University of Retruckty       Image: Code Requered From University of Retruckty         To see the content of The last, please clock the       Image: Code Requered From Image: Code Requered From Retruckty         Enter your search pattern here       Image: Code Requered From Retruckty       Image: Code Retruckty         @ More Information       Select or type the values you want to return to reports for each prompt displayed here       Image: Code Retruckty         Retruckty       Code Retruckty       Code Retruckty       Code Retruckty |
| A system message will display                                                | Retrieving Data                                                                                                    |
| New refresh date will display in the<br>lower right corner of the status bar | UNIVERSITY-GENERAL 410200 Appro-Regular State (315,800,500,00) (315,377,077,13) (31<br>UNIVERSITY-GENERAL 410210 Appro-State Det Ber<br>(4,449,100,00) (4,649,100,00) (4,649,100,00)<br>UNIVERSITY-GENERAL 410230 Tobacco Approp<br>UNIVERSITY-GENERAL 41011 Grants -ST Noncap<br>UNIVERSITY-GENERAL 42103 Capation (10,109,000,00) (145,000,00) (145,000,00)<br>UNIVERSITY-GENERAL 422103 Capation (10,109,000,00) (145,000,00) (145,000,00)<br>UNIVERSITY-GENERAL 423015 Inv Ine-Deta Rev<br>UNIVERSITY-GENERAL 430045 Inv Ine-Deta Rev<br>UNIVERSITY-GENERAL 430045 Inv Ine-Deta Rev<br>UNIVERSITY-GENERAL 430045 Inv Ine-Deta Rev<br>UNIVERSITY-GENERAL 430045 Inv Ine-Deta Rev<br>UNIVERSITY-GENERAL 430045 Inv Ine-Deta Rev<br>UNIVERSITY-GENERAL 430045 Inv Ine-Deta Rev<br>UNIVERSITY-GENERAL 430045 Inv Ine-Deta Rev<br>UNIVERSITY-GENERAL 440021 Commissions -Other<br>UNIVERSITY-GENERAL 44013 Mic. services<br>UNIVERSITY-GENERAL 44013 Mic. services<br>UNIVERSITY-GENERAL 440050 Reimbursed Costs<br>UNIVERSITY-GENERAL 440050 Reimbursed Costs<br>UNIVERSITY-GENERAL 44050 Reimbursed Costs<br>UNIVERSITY-GENERAL 44050 Reimbursed Costs<br>INIVERSITY-GENERAL 44050 Reimbursed Costs                                                                                                    |

© 2010 University of Kentucky – IRIS Training QRC BOBJ EU Display Report – Last Update 09/19/2011 myHelp Website:

http://myhelp.uky.edu/rwd/HTML/index.html

#### **Quick Reference Card – Business Objects Infoview**

**Display Report** 

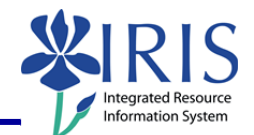

#### Document Summary

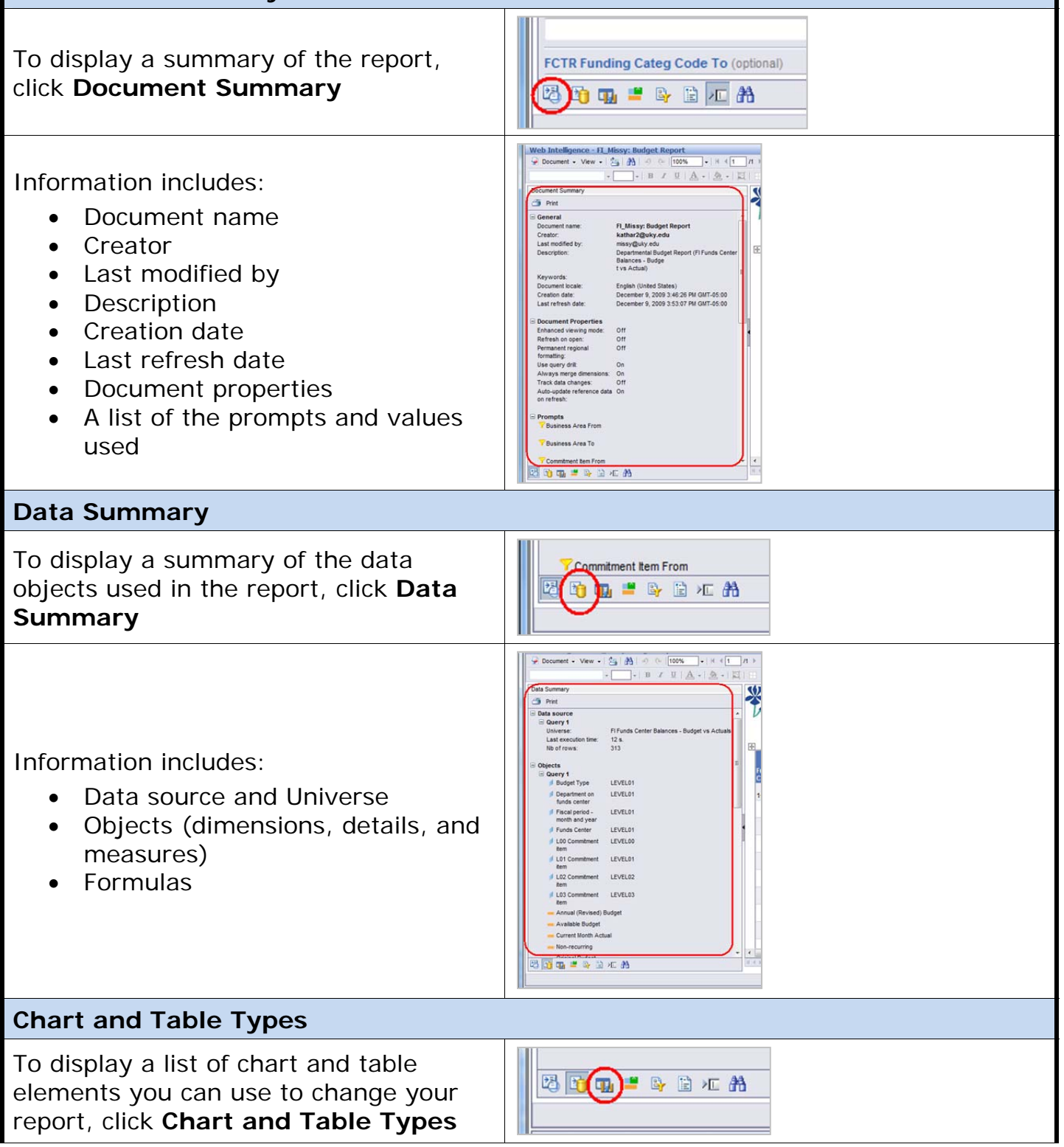

myHelp Website: http://myhelp.uky.edu/rwd/HTML/index.html

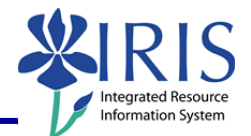

| Elements include:<br>• Table<br>• Horizontal<br>• Vertical<br>• Crosstab<br>• Form<br>• Chart<br>• Bar<br>• Line<br>• Area<br>• Pie<br>• Radar<br>• Free-standing Cells<br>• Blank cell<br>• Drill filters<br>• Last refresh date<br>• Document name<br>• Page number/Total pages<br>• Total number of pages | Web Intelligence - FL Missy: Budget Report         Document + View + A A C 100% + K + 1 F         - B Z L A - A - A - A         Chart and Table Types         Insert         These elements are available to drop into your report         Report Elements to Drag and Drop         Table Elements         Chart Bable         Yerical Table         Yerical Table         Yerical Table         Tornal Elements         Tornal Elements         A rea Charts         Yerical Table         Yerical Table         Bank Cel         Document Page Number         Page Number         Page Number                                                                                                    |
|----------------------------------------------------------------------------------------------------|----------------------------------------------------------------------------------------------------|
| Available Objects                                                                                                    |                                                                                                    |
| To display objects available to use in the report, click <b>Available Objects</b>                                                                                                    |                                                                                                    |
| <b>Note:</b> The objects displayed can be added to the report by dragging the object to report and dropping it.                                                                                                    | Arstable Objects<br>Arstable Objects<br>Product Types<br>Product Objects<br>Product Objects<br>Product Product Product<br>Product Product Product Product<br>Product Product Product Product<br>Product Product Product Product<br>Product Product Product Product<br>Product Product Pro |

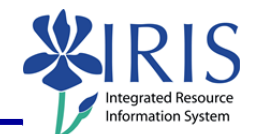

| Document Structure and Filters                                                                                                    |                                                                                                    |
|----------------------------------------------------------------------------------------------------|----------------------------------------------------------------------------------------------------|
| To display the structure of the report<br>and its filters, click <b>Document</b><br><b>Structure and Filters</b>                                                                                           | TURUS CERRET CONTACT PEISON     Eurode Contex Department (Vau)                                                                                                    |
| <ul> <li>Information includes:</li> <li>A summary of the sub-reports</li> <li>Formulas and where they are located, such as in the header</li> <li>Block type, such as "Vertical Table: Block 1"</li> </ul> | Image: Source Source |
| Find                                                                                                    |                                                                                                    |
| To search the report, click <b>Find</b>                                                                                                    | FCTR Funding Categ Code To (optional)                                                                                                    |
| To use, enter the search term in the <b>Find</b> field and click <b>Find Next</b>                                                                                                    | Web Intelligence - FI_Missy: Budget Report       Document - View - 2 A       -       -       B       Z       A       -       -       B       Z       A       -       -       B       Z       A       B       A       B       B    <                                                                                                    |
| Exiting the Report and Business Objects                                                                                                    |                                                                                                    |
| To select a different report, click<br><b>Document List</b> and follow the previous<br>steps to find the new report                                                                                        | BUSINESSOBJECTS INFOVIEW                                                                                                    |

myHelp Website: http://myhelp.uky.edu/rwd/HTML/index.html

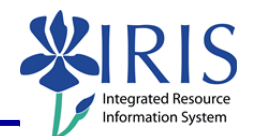

| <b>Note:</b> If you have made any changes to<br>the report, you will receive a system<br>message. Click <b>OK</b> to continue without<br>saving changes. Click <b>Cancel</b> to return<br>to the document and save your<br>changes. | Windows Internet Explorer         Are you sure you want to navigate away from this page?         You will lose any unsaved modifications to this document.         Press OK to continue, or Cancel to stay on the current page.         OK                                                                                                    |
|----------------------------------------------------------------------------------------------------|----------------------------------------------------------------------------------------------------|
| To exit the report and Business Objects, click <b>Log Out</b>                                                                                                    | Welcome:<br>Log Out   bbout   Help<br>esh Data   i Track i Pi   Q                                                                                                    |
| Click to close the window                                                                                                    | Infollew  Infollew  Velcome to BusinessObjects  Information and cick Log On.  (If you are unsure of your account information, contact your system administrator.)  User name:  Password:  Authentication: Enterworks  Authentication:  Authentication:  Authenticat |
| Click <b>Launch Pad</b> to return to the main <i>myUK</i> tab                                                                                                    | Launch Pad St dent Services Stuc<br>myReports<br>myReports                                                                                                    |